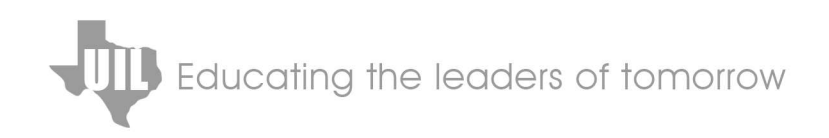

# **COMPUTER APPS**

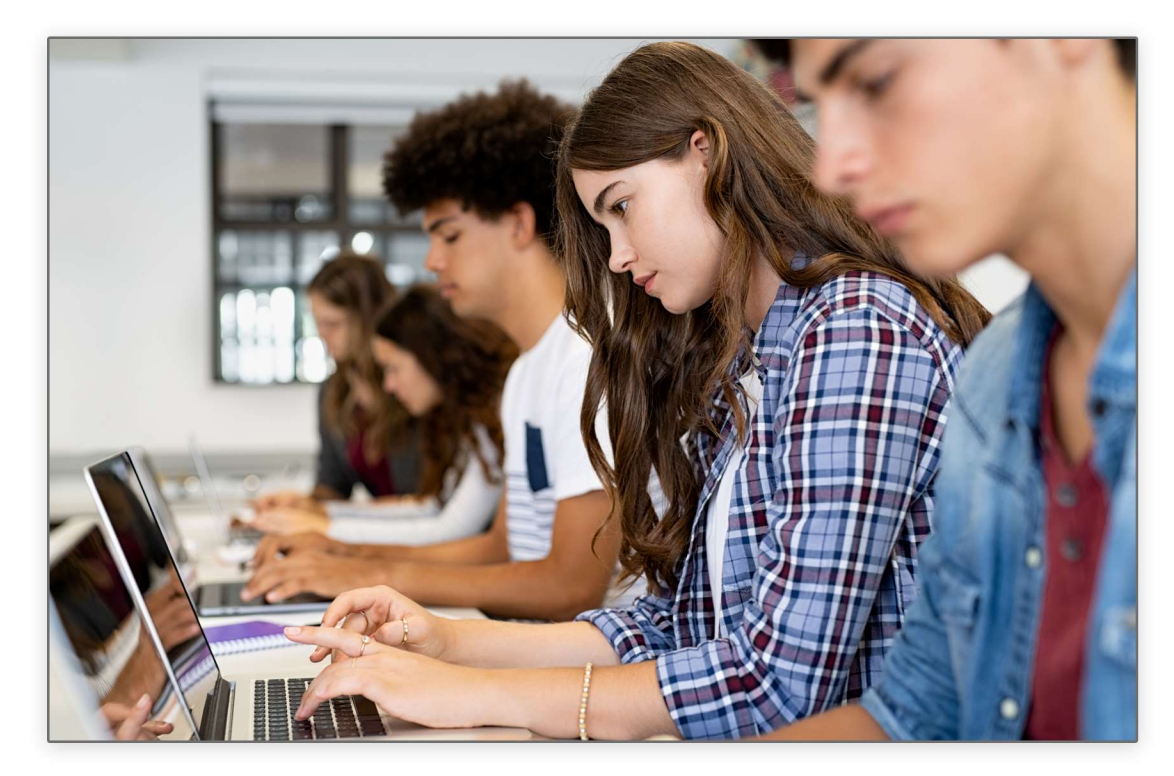

# High School Practice Packet SPRING - 2022

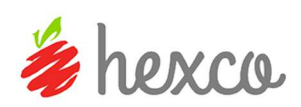

### UIL Computer Applications Practice Packet S22

Written & edited by Linda Tarrant, Nancy Barnard and Beth Bryant

**Copyright © 2022 by Hexco Academic**. All rights reserved. Reproduction or translation of any part of this work beyond that permitted by Section 107 or 108 of the 1976 *United States Copyright Act* without the permission of the copyright owner is unlawful. The purchaser of this product is responsible for adhering to this law which prohibits the sharing or reselling of copyrighted material with anyone. This precludes sharing with coaches or students from other schools via mail, fax, email, or simply "passing along." Hexco materials may not be posted online. Exception/permission for photocopies granted by Hexco Academic is only applicable for *Practice Packets* which may be copied expressly for the purchaser's group or classroom at the same physical location.

We are a small company that listens! If you have any questions or if there is an area that you would like fully explored, let us hear from you. We hope you enjoy this product and stay in contact with us throughout your academic journey. ~ President Hexco Inc., Linda Tarrant

#### HEXCO ACADEMIC

www.hexco.com P.O. Box 199 • Hunt, Texas 78024 Phone: 830.367.3825 • Fax: 830.367.3824 Email: hexco@hexco.com

#### IF YOU LIKE THIS PRODUCT, WE ALSO RECOMMEND

UIL Concepts books for Excel, Access, Integration, Functions, Word, and Advanced Word II

Advanced Practice Packets and Practice Packets for previous years

**Computer Applications Videos** 

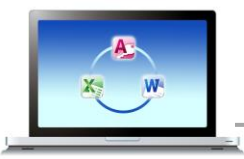

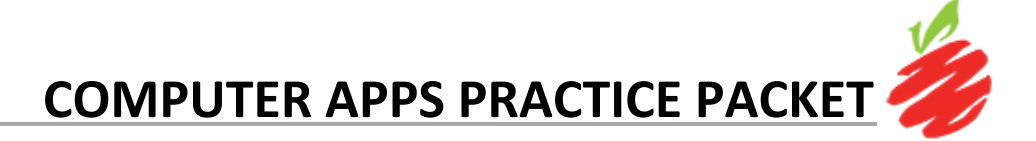

**Computer Apps Practice Packet Contents - 6 Tests** Each test in this packet should include the following

| STUDENT MATERIALS              | INSTRUCTOR MATERIALS   |
|--------------------------------|------------------------|
| Tiebreaker Instructions        | Scoring Sheet(s)       |
| Tiebreaker Test                | Sample Printout(s)     |
| Test                           | Tiebreaker Score Sheet |
| 2022 Starter Files (as needed) | Tiebreaker WPM key     |

## Practice Packet S22

| Test A                                  | Test B                      |
|-----------------------------------------|-----------------------------|
| Excel Spreadsheet Printout              | Database with Report        |
| Simplified Memo with Chart and Formulas | Export to Word with Labels  |
| Tiebreaker – Left-bound Report          | Tiebreaker – Unbound Report |

| Test C                                                     | Test D                                                                          |
|------------------------------------------------------------|---------------------------------------------------------------------------------|
| Database with Report                                       | Database; Export to Excel with Chart; Personal<br>Business Letter with Formulas |
| Excel Pivot Table; Simplified Memo with table and Formulas | Database with Report                                                            |
| Tiebreaker – Business Report                               | Tiebreaker – Business Report                                                    |

| Test E                                               | Test F                                               |
|------------------------------------------------------|------------------------------------------------------|
| Database with Report; Export to Excel<br>Spreadsheet | Database with Report; Export to Excel<br>Spreadsheet |
| Simplified Memo with Table and Formulas              | Excel Spreadsheet Printout with Formulas             |
| Tiebreaker – Unbound Report with Quotation           | Tiebreaker – Left-bound report with                  |

#### UIL Computer Applications Tests Instructions and Scoring

#### I. Preparation

#### A. Setup

- 1. Contestants should set up their equipment during the 30 to 45 minutes prior to the scheduled time for the contest, and test to be sure all hardware and software components are working, and leave all applications open at the start of the contest.
- 2. Students from the same school may not sit adjacent to each other.
- 3. Roll is taken, and adjustments are made for alternates 10 minutes before the scheduled contest time.
- 4. Coaches are asked to leave 5 minutes before the scheduled time for the contest, and they are given a copy of the test to take while students are taking the test.
  - a. Coaches take tests individually or in groups at a different location than students.
  - b. Coaches gain insight of areas that will be complicated to grade by taking the test.
- 5. Be certain all students' work spaces are cleared of everything except computer, printer, optional keyboard, keypad and mouse, and writing instruments (i.e. no *Handbooks* or printed materials).
- 6. If the contest uses downloaded Starter Files, be sure all students have the files or allow them to copy the files prior to starting the contest from a flash drive.

#### B. Equipment

- 1. Each student must have a laptop/notebook computer, printer, and saving device, such as a floppy drive, a thumb/flash drive, or a CD.
- 2. Competitors may have an external mouse, keyboard, and keypad, but not an external hard drive.
- 3. No equipment may be shared by students during contests, and networked systems may not be used.

#### C. Software

- 1. Microsoft Office 2010, 2013 or 2016 or a more current version, but no older version.
- 2. Spreadsheet elements must be done in Excel; database elements, in Access; and documents, in Word.
- 3. Graders may check students' saving device to verify that the appropriate application and element was used for a given printout, and if the correct application/element was not used, that printout is not graded. (*i.e. If a report is requested in Access, printing a table in Access or Excel is not acceptable.*)

#### II. Contest

#### A. 5-minute Tiebreaker

- 1. Tiebreakers are distributed to all students face down. (Manila envelopes are passed out, if you want all tests to be collected into an envelope to be turned in at contest end as is done at the State Meet.)
- 2. To start the tiebreaker, the director should ask all competitors to turn over their tiebreaker and type until time is called for the 5 minute test without printing during the tiebreaker time period.
- 3. If a student finishes a tiebreaker, he/she starts again at the beginning to type as much as possible.
- 4. At the end of 5 minutes, the director should ask all students to stop typing and raise their hands.
- 5. If it is a large group, ask half of the competitors to print their files, and when these are complete, ask the other half to print their files.
- 6. Director should ask all competitors to put their Contestant number in the upper right corner of every page of their printed tiebreaker and on the manila envelope, if this is used.
- 7. Director should ask all competitors to pass their tiebreaker in to the officials (or ask them to put the document into their manila folder, as we do at State).

#### B. 30-minute Test

- 1. Pass out tests with cover sheets showing so students may not view the test, and ask assistants to watch that students do not view the test.
- 2. Preview time is 3 minutes beginning when the director asks students to open tests and begin.
- 3. Test is 30 minutes.
  - a. Test should start immediately after the 3-minute preview period.
  - b. Encourage students to save frequently.
  - c. Give a 10-minute warning when there are 10 minutes left in the contest.
  - d. Give a 2-minute warning where there are 2 minutes left in the contest.
  - e. At the end of 30 minutes, the director should stop the contest and ask all students to raise their hands until all printing has ceased.
  - f. Printouts initiated during the actual 30-minute contest will be graded. Printing may continue into the post-test period, but may not be initiated after time is called.

© 2021 HEXCO ACADEMIC • PO Box 199 • Hunt, TX 78024 • 830.367.3825 • www.hexco.com

UIL Computer Applications Instructions & Scoring - continued

#### III. Grading

#### A. All coaches are required to grade.

- 1. If a coach cannot grade, it is the coach's responsibility to provide a substitute, preferably someone somewhat familiar with the contest, and advise the director that they are providing a substitute.
- 2. If a coach does not grade, the director can disqualify his/her student(s).

#### B. View all papers from each contestant.

- 1. Consider covering ALL contestant numbers with post-it notes.
- 2. Verify that all pages have contestant numbers. If a printout does not have identification, the director can try to determine which contestant produced it and grade it.
- 3. Verify that there are no "extra" printouts. If there are more than one of a given printout, simply take the first one you encounter as the one to grade, and mark an X on the "extra" printout.
- 4. If there is an "extra" printout with a chart or graph, verify that the document with which it is associated does not have a chart or graph already printed. If it does, mark X on the stand-alone chart and grade the chart/graph embedded in the document, even if it is from a template.
- 5. Paperclip all printouts to be graded together (and to the outside of the envelope if using these).
- 6. Tiebreakers remain in a separate stack or are returned to the student's envelope.

#### C. Sort tests into 1A, 2A, 3A, etc., and arrange coaches into like groups.

- 1. Give 1A tests to 3A coaches, 2A tests to 4A coaches, 3A tests to 5A coaches, 4A tests to 1A coaches, and 5A tests to 2A coaches or something of this ilk.
- 2. No coach should grade his/her own student's printouts.

#### D. Follow these grading rules.

- 1. Grading is all or nothing (i.e. each item on the score sheet is worth zero or the specified points).
- 2. Zero is the lowest possible grade for a printout. There are no negative grades for either printout.
- Rulers, other than those in computer software, should not be used during the contest or during grading. Grading of centering, margins, etc. is a visual check. <u>Do not</u> attempt to be "ruler-exact." <u>Do</u> <u>not</u> fold papers to ascertain an exact center.
- 4. If there is a significant error on the test, notify the UIL state office or contact the State Contest Director for clarification. Mistakes in the keys should be corrected, and all printouts should be graded on correctness, not on an incorrect answer. That is, if a word is obviously misspelled (like *alternations* instead of *alterations*), credit is given for either spelling.
- 5. **Do not** disqualify a printout on "mailability" standards.
- 6. Allow about ¼" differential between requested margins and printed margins.
- Right-justified data in a printout may vary between alphabetic data and numeric data with numeric data leaving the rightmost character position in numbers presumably for a minus sign if one were present.
- 8. <u>Do not</u> grade parts of a template that a contestant has not entered in a document. No credit is given for possible correct information in a document that was brought in as a template in the complimentary close, reference initials, or other parts of a document beyond where a contestant had entered information in the document.
- 9. If a contestant skipped to alter information at the bottom of a template for a document, such as a sender's name, then he/she effectively completed the entire document and gets credit for completing all paragraphs even if one or more are incomplete or missing altogether. In these cases, the entire document is graded for typos, and credit is given for correct data in the close, sender's name, etc.
- 10. If a contestant completed most of a paragraph and omitted a sentence or line, the student gets credit for completing the paragraph if it appears that he or she inadvertently skipped over a portion and continued typing beyond that part. Deduct typos for the omitted portion.

Computer Applications Invitational Test S22A - continued

#### II. EXCEL CHART

- A. Select Cells A2 thru A7 and Cells H2 thru H7 and then create a 2-D pie chart with the following.
  - Center the following title above chart in boldface type: Product % of Total Profit
  - 2. In chart design tab, select change colors from the chart styles block and change to monochromatic.
  - 3. Under add chart element, select data labels and select more data label options. Under label options, show category name, value, and show leader lines; change separator to new line.
  - 4. Show data labels on outside ends of pie slices and show at least one leader line.
  - 5. Delete the legend.
  - 6. Format values as percentages with 1 decimal.
  - 7. Add a black border around chart area.
  - 8. Your chart should have the appearance above.
- B. Copy the chart to be used in **Part III** and paste it into the document as instructed below.
- C. Save the spreadsheet. (If you don't have time to complete Part III, print the chart for some credit.)

#### **III. DOCUMENT WITH CHART**

- A. Create a simplified memo with a  $1 \frac{1}{2}$ " top margin and the following specifications.
  - 1. Use today's date.
  - 2. Use the following addressee: Healthy Foods Investors
  - 3. Use the following subject in all caps: ANNUAL PROFIT ANALYSIS
  - 4. Show the following header ½" from the top edge of the paper and right justified on the right margin, replacing 99999 with your contestant number: (99999)-S22A-2
  - 5. Use the following paragraphs for the body, importing/embedding the formula from **Part I** and the chart/graph from **Part II** where indicated.

The following is a breakdown of percentage of total profit from our five product lines. Note the high percentage of total profit does not necessarily correspond to high profit margin but only reflect sales volume.

[Import/embed the chart/graph from Part II leaving one blank line before and after the chart. Maintain specifications for chart/graph from Part II. Be sure all labels, data and values are easily readable and not truncated. Indent at least ½" and resize so that at least one leader line shows. Center between margins.]

These are the formulas used.

Total Sales: [copy formula for Total Sales from Cell E3 in Part I including the equal sign and paste here] Total Profit: [copy formula for Total Profit from Cell F3 in Part I including the equal sign and paste here] % of Total Profit: [copy formula for % of Total Profit from Cell H3 in Part I including equal sign and paste here] TOTAL: [copy formula for TOTAL from Cell E9 in Part I including the equal sign and paste here] AVERAGE: [copy formula for AVERAGE from Cell E10 in Part I including the equal sign and paste here] HIGHEST: [copy formula for HIGHEST from Cell E11 in Part I including the equal sign and paste here]

- 6. Vertically left align formula labels with no space between Paragraph 2 and formula labels.
- 7. Use sender's name and title on one line: Sonny Daise, Director of Finances
- 8. Use the reference initials: uil
- B. Save your document as a file named **S22A-2** and print it in portrait orientation on one page.

©2021 HEXCO ACADEMIC • PO Box 199 • Hunt, TX 78024 • 830.367.3825 • Do not scan, post to web, or share electronically.

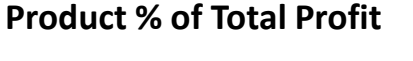

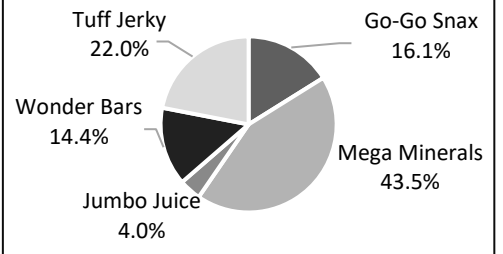

MAXIMUM 175

Contestant Number\_\_\_\_\_

| ١١.                                                 | DOCUMENT WITH CHART & FORMULAS                                                                                                    | -       |      | MUM  | 175  |
|-----------------------------------------------------|----------------------------------------------------------------------------------------------------|---------|------|------|------|
| 1 Format (Grading for formatting, not correct data) |                                                                                                    |         | GRD1 | GRD2 | GRD3 |
| 2                                                   | Printout in portrait orientation on 1 page in Calibri 12-point font                                                                                                    |         |      |      |      |
| 3                                                   | Top margin 1 ½", left and right 1", and bottom at least 1"                                                                                                    |         |      |      |      |
| 4                                                   | Header shown 1/2" from top of page and right aligned on right margin                                                                                                    | 5       |      |      |      |
| 5                                                   | Everything blocked on the left, not counting header or chart                                                                                                    | 5       |      |      |      |
| 6                                                   | Today's date shown on top margin                                                                                                    | 5       |      |      |      |
| _                                                   | 3 lines between date and addressee and one line between addressee and                                                                                                    | -       |      |      |      |
| '                                                   | subject and between subject and Paragraph 1                                                                                                    | 5       |      |      |      |
| 8                                                   | 3 blank lines between last paragraph and sender's name                                                                                                    | 5       |      |      |      |
| 9                                                   | Senders name and title on one line with comma and space between                                                                                                    | 5       |      |      |      |
| 10                                                  | 1 blank line between sender's name and/or title and reference initials                                                                                                    | 5       |      |      |      |
| 11                                                  | Format Total                                                                                                    | 50      |      |      |      |
| 12                                                  | Body of Document/Chart/Formulas (Grading for correct data from current test only, not forme                                                                                                    | atting) |      |      |      |
| 13                                                  | Add 5 points for each completed paragraph                                                                                                    | 10      |      |      |      |
| 14                                                  | 2-D pie chart shown                                                                                                    | 5       |      |      |      |
| 15                                                  | 2-D pie chart shown in gray scale                                                                                                    | 10      |      |      |      |
| 16                                                  | 2-D pie chart centered between margins and indented at least 1/2"                                                                                                    | 5       |      |      |      |
| 17                                                  | 5 slices shown on chart                                                                                                    | 10      |      |      |      |
| 10                                                  | 1 blank line between chart and Paragraph 1 and between chart and                                                                                                    | _       |      |      |      |
| 18                                                  | Paragraph 2 (Part of Paragraph 2 must be present for credit.)                                                                                                    | 5       |      |      |      |
| 19                                                  | Title shown centered above chart in all caps in boldface type                                                                                                    | 5       |      |      |      |
| 20                                                  | Data labels shown outside each pie slice                                                                                                    | 5       |      |      |      |
| 21                                                  | Each data label shows Item and % of Profit on separate lines, no commas                                                                                                    | 10      |      |      |      |
| 22                                                  | At least one leader line shown                                                                                                    | 5       |      |      |      |
| 23                                                  | % of Profit shown in data label as a percent with 1 decimal                                                                                                    | 5       |      |      |      |
| 24                                                  | No legend shown                                                                                                    | 5       |      |      |      |
| 25                                                  | Black border shown around chart                                                                                                    | 5       |      |      |      |
| 26                                                  | *Add 5 points for each formula matching key max                                                                                                    | 40      |      |      |      |
| 27                                                  | Body of Document/Chart/Formulas Total                                                                                                    | 125     |      |      |      |
| 28                                                  |                                                                                                    | 175     |      |      |      |
| 29                                                  | SUBTRACT DEDUCTION Maximum                                                                                                    | -40     | -    | -    | -    |
| 30                                                  | <ul> <li>Deduct 2 points for each typo or missing field in the printout, not otherwise graded. Header is subject to 2 typos if present and subject to 2 typos plus 5 point for location.</li> <li>*Formulas follow math rules, multipliers and addends can be in any order; parentheses are required in some formulas.</li> <li>Errors include misspelling, missed capitalization or punctuation, extra, double, or omitted words, values or rows, words that run together, incorrectly divided words, incorrect, wrapped or truncated words or values or other errors.</li> <li>Stop grading where student stopped typing. (i.e. if a student typed sender's name, he gets credit for all paragraphs complete deven if they are incomplete or missing, but typos are taken for the entire document, including guide words for formulas.)</li> </ul> |         |      |      |      |
| 31                                                  |                                                                                                    | 175     |      |      |      |
| 32                                                  | GRADERS' INITIALS                                                                                                    |         |      |      |      |
| _                                                   |                                                                                                    |         |      |      |      |

Computer Applications Invitational Test S22A - Score Sheet - Printout 2

©2021 HEXCO ACADEMIC • PO Box 199 • Hunt, TX 78024 • 830.367.3825 • Do not scan, post to web, or share electronically.

#### **Computer Applications Invitational Test S22C**

**General test instructions**: Follow instructions to create printouts for this contest. When time is called, printouts will be graded. Calibri 12-point font must be used for Excel and Word documents, but Access default font size is acceptable for database reports.

#### I. DATABASE WITH REPORT

#### MAXIMUM 125

- A. Create a database named S22C.
  B. In design view, create a table named TravelCost with field specifications
- shown.C. Populate the fields with the data shown below at right.
- D. Create a second table named **Vehicle** with the field specifications shown below; enter data below the table.

| Field Name     | Data Type  | Description (Optional)      |
|----------------|------------|-----------------------------|
| Vehicle ID     | Number     | Integer, fixed, 0 decimals  |
| Vehicle        | Short Text | 15 characters               |
| MPG            | Number     | Double, standard, 2 decimal |
| Max Passengers | Number     | Integer, fixed, 0 decimals  |

| Vehicle ID | Vehicle     | MPG   | Max Passengers |
|------------|-------------|-------|----------------|
| 1          | Long Bus    | 7.75  | 60             |
| 2          | Shuttle Bus | 14.25 | 25             |
| 3          | Van         | 18.25 | 11             |

| 4 | Field Name        | Data Type  | Description (Optional)     |
|---|-------------------|------------|----------------------------|
|   | Travel ID         | AutoNumber |                            |
|   | Destination       | Short Text | 15 characters              |
|   | Miles             | Number     | Integer, fixed, 0 decimals |
|   | Passengers        | Number     | Integer, fixed, 0 decimals |
|   | Vehicle           | Number     | Integer, fixed, 0 decimals |
|   | Vehicles Required | Number     | Double, fixed, 0 decimals  |
|   | Fuel Cost         | Currency   | Currency, 2 decimals       |

| Travel ID | Travel ID Destination |    | Passengers | Vehicle |
|-----------|-----------------------|----|------------|---------|
| 1         | Houston               | 65 | 58         | 1       |
| 2         | Houston               | 65 | 58         | 2       |
| 3         | Houston               | 65 | 58         | 3       |
| 4         | Dallas                | 90 | 52         | 1       |
| 5         | Dallas                | 90 | 52         | 2       |
| 6         | Dallas                | 90 | 52         | 3       |
| 7         | Austin                | 15 | 7          | 1       |
| 8         | Austin                | 15 | 7          | 2       |
| 9         | Austin                | 15 | 7          | 3       |

- E. Create a relationship between Vehicle ID field of Vehicle table and Vehicle field of TravelCost table.
- F. Create an update query in design view using both tables to update the following fields.
  - 1. Update Vehicles Required field in TravelCost table by dividing Passengers field from TravelCost table by Max Passengers field from Vehicle table and adding .5 to result.
  - 2. Update Fuel Cost field of the TravelCost table using the following specifications:
    - a. Use a Round function with the following parameters:
      - (1) The number parameter is Vehicles Required field of TravelCost table.
      - (2) The precision parameter is zero.
    - b. Multiply the result of the Round function times the result of the **Miles** field of the **TravelCost** table divided by **MPG** field of **Vehicle** table.
    - c. Multiply that result times 3.45.
  - 3. Save the query as **UpdQry**, and run the query until all fields are populated.
- G. Create a report using the report wizard with 1" margins with the following:
  - 1. Select all fields from the TravelCost table except Travel ID and Vehicle.
  - 2. Select all fields from the **Vehicle** table except **Vehicle ID**.
  - 3. Group by **Destination**.
  - 4. Sort by **Fuel Cost** in ascending order.
  - 5. Calculate the minimum value of the Fuel Cost field.
  - 6. Use stepped layout and portrait orientation.
  - 7. Use the following title: Vehicle Selection